## Kako možete registrirati svoju **jedinstvenu kontaktnu točku industrije (i-SPOC)** za opskrbu i dostupnost lijekova?

ŲŢ

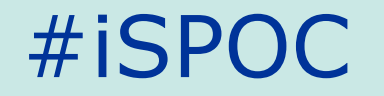

0

**Register i-SPOC** 

վե

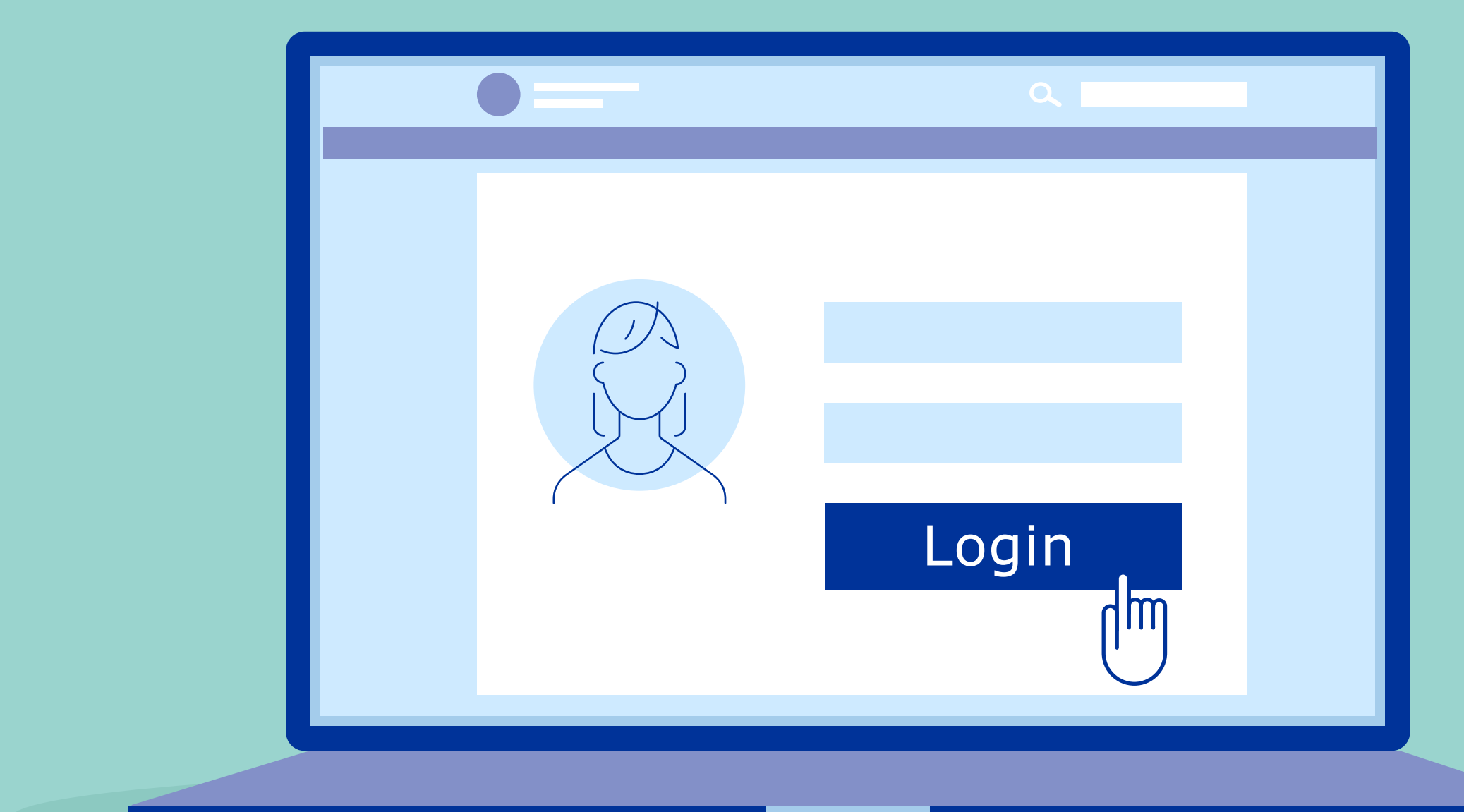

Prijavite se u **IRIS portal** pomoću podataka EMA korisničkog računa.

## Odaberite "Submission" i odaberite "Create new submission".

2

|        | Q |  |
|--------|---|--|
|        |   |  |
|        |   |  |
| Create |   |  |
|        |   |  |
|        |   |  |

Odaberite opciju "Organisation" i unesite odgovarajuće informacije u rubriku "**Submission type**".

3

Odaberite organizaciju. Pretražite i odaberite i-SPOC. **Unesite i potvrdite kontakt podatke i-SPOC-a.** 

## **Pregledajte i-SPOC sažetak** i provjerite je li registracija bila uspješna.

5

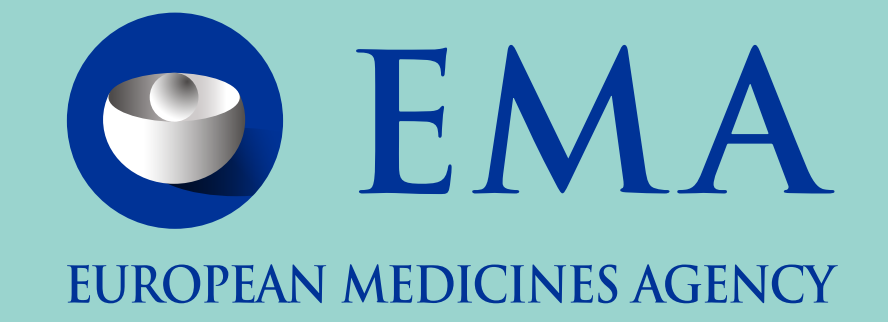